## ブラウザ設定(Google Chrome)

## 🔷 はじめに

ブラウザとは Web の閲覧をするソフトのことです。代表的なものに「Google Chrome」が挙げられます。 ここでは、Google Chrome の起動時のホームページ画面の設定方法を説明します。

## ◆ ホームページ設定方法

「Google Chrome」を起動した際、最初に出てくるページの設定方法です。 よく設定されている Web サイトの代表例として「Yahoo Japan」等が挙げられます。

1. 「Google Chrome」をクリックし、起動します。

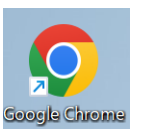

රා | 🚨

2. 右上の「・・・」のマークをクリックし、「設定」をクリックします。

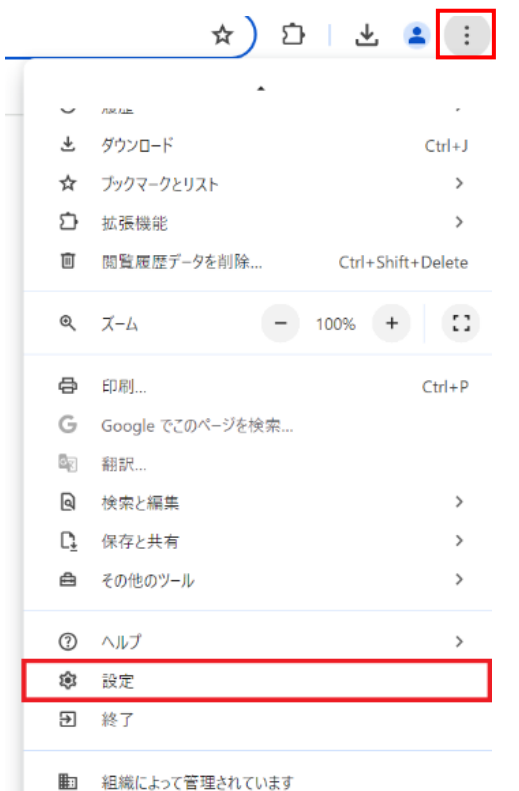

3. 「起動時」タブを選択し、「特定のページまたはページセットを開く」の中から、「新しいページを追加」 を選択します。ホームページに設定するサイトの URL を入力し、追加を押します。

| 自動人力とバスワード               |                                                                                                    |  |
|--------------------------|----------------------------------------------------------------------------------------------------|--|
| プライバシーとセキュリ<br>ティ        | ○ 新しいタブ ページを開く                                                                                                  |  |
| パフォーマンス                  | ○ 前回開いていたページを開く                                                                                                 |  |
| デザイン                     | ● 特定のページまたはページセットを開く                                                                                            |  |
| 検索エンジン                   | 新しいページを追加                                                                                                    |  |
| 既定のブラウザ                  |                                                                                                    |  |
| 起動時                      | 現在のページを使用                                                                                                    |  |
|                          |                                                                                                    |  |
|                          |                                                                                                    |  |
| 新しいページを追加                |                                                                                                    |  |
| サイトの URL                 |                                                                                                    |  |
| https://www.ccn-catv.co. | jp/                                                                                                    |  |
|                          |                                                                                                    |  |
|                          | キャンセル 追加                                                                                                    |  |
|                          | プライバシーとセキュリ<br>パフォーマンス<br>デザイン<br>検索エンジン<br>既定のブラウザ<br>起動時<br>新しいページを追加<br>サイトの URL<br>https://www.ccn-catv.co. |  |

| 「<br>「ホームページ URL 一覧(例)     |  |
|----------------------------|--|
|                            |  |
| Yahoo Japan 【ヤフージャパン】      |  |
| http://www.yahoo.co.jp/    |  |
| Google【グーグル】               |  |
| http://www.google.co.jp/   |  |
| Aitai Net 【アイタイネット】        |  |
| http://www.aitai.ne.jp/    |  |
| CCN【シーシーエヌ】                |  |
| http://www.ccn-catv.co.jp/ |  |
|                            |  |